## 中招联合招标采购平台

供应商操作手册

中招联合信息股份有限公司

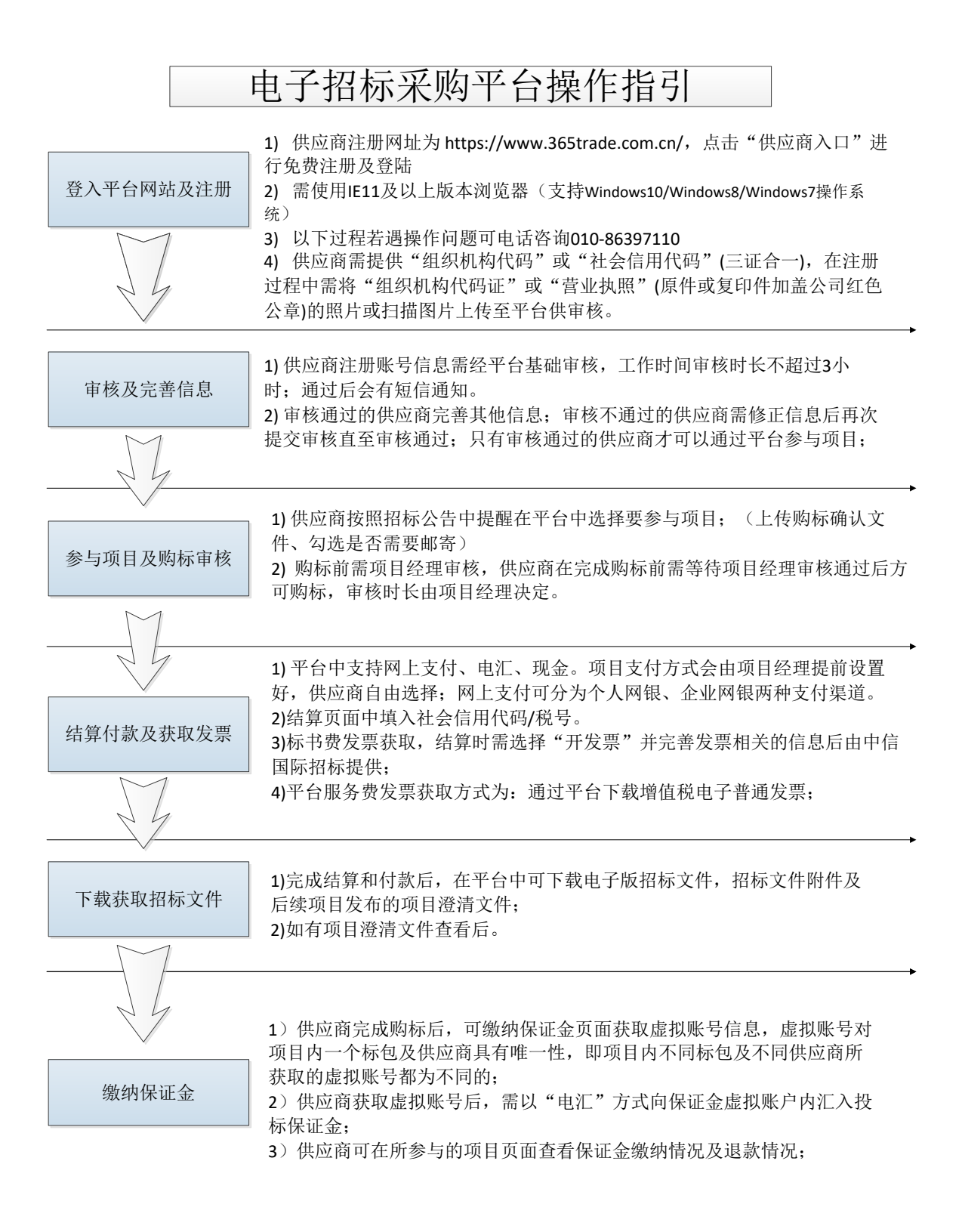

### 一、用户环境配置

#### 1.检查操作系统:

平台支持的操作系统: Windows7/Windows8/Windows10

#### 2.浏览器选择:

使用 IE11 浏览器

关于 Internet Explorer

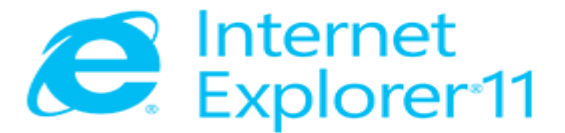

版本: 11.431.16299.0 更新版本: 11.0.65 (<u>K</u>B4103768) 产品 ID: 00150-20000-00003-AA459

© 2015 Microsoft Corporation(M)。保留所有权利。

关闭(<u>C</u>)

 $\times$ 

二、注册登入账号

| 自位信息     |                                                                                                    |                                                                                          | 2011-33注册                             |
|----------|----------------------------------------------------------------------------------------------------|------------------------------------------------------------------------------------------|---------------------------------------|
| 注册单位映型:  |                                                                                                    |                                                                                          | 我们工作的目标就是为客户通供及<br>时、准确、权威的指标平均项目值息   |
| *单位名称:   | 1                                                                                                    |                                                                                          | 与全国多家代理机构、业主、政府等                      |
| *社會信用代码: | 请脑入10位社会信用代码,如果没有请写无                                                                                                    | 直流                                                                                       | 敗中心、工程交易中心派を合作                        |
| *上傳華位证件: |                                                                                                    |                                                                                          | 注的用户制励自主商名和管理指标。<br>中标、项目信息           |
|          | 小市上環境的**土作業市の開始範疇四年(操作企业上<br>実加機能位公準)、<br>第二、市場的第四不満住、上作的証件履体等の保留<br>約全費内容差機関連切刀<br>2、買信の準備環境可刀<br>2、買信の準備環境可力<br>2、買信の準備最上に加力で非合適用や同、情報の在以上的<br>小、均衡性保険上に加力で利用は有可以通常使用<br>使用、提示の加速度通信化存容<br>0、信率機能大小不可提供加減。 | 9年後國族(他区)的作可此居實的仲總者<br>王正仲均省。舉己的必能位百靈以及加勝的<br>上會信用代码一位爆戰法正中華已的社会信<br>。勝低一分"仅供中指戰合指标軍的平台注 | 或 网络格为已述的公司通供有针对包<br>的个性化业务<br>后<br>册 |
| *甲腺人姓名:  | 傳輸入中原人的真实地名                                                                                                    |                                                                                          |                                       |
| "电子邮箱:   | 傳輸入中說人成公司的常用範原庫福                                                                                                    |                                                                                          |                                       |
| * 验证码;   |                                                                                                    | 7887                                                                                     |                                       |
| • 手机号码:  | 手机号可作为壁灵账号,请认真填写                                                                                                    | 142-12 89 (                                                                              |                                       |
|          |                                                                                                    |                                                                                          |                                       |

用 IE11 浏览器打开中招联合招标采购平台首页(<u>www.365trade.com.cn</u>) 以下过程若遇操作问题可电话咨询 400-092-8199 点击【供应商入口】>【立即注册】,填写完成后点击【完成注册】等待平台审核 审核通过后,会有短信通知。

|             |            | <b>合</b><br>王元 | E MILE | SE REVIR | ? | <b>(*)</b> |
|-------------|------------|----------------|--------|----------|---|------------|
|             |            |                |        |          |   | ^          |
| 基本信息 资质信息   |            |                |        |          |   |            |
| 编辑资质信息      |            |                |        |          |   |            |
| "资质序列:      | 请出导改成中列 ·  |                |        |          |   |            |
|             | 请您得受账行业 ·  |                |        |          |   |            |
|             | 请选择第5分12 · |                |        |          |   |            |
| "班所等级:      | ·通送库 -     |                |        |          |   |            |
| "资质名称:      | 1          |                |        |          |   |            |
| "您就还将编号:    |            |                |        |          |   |            |
| 证书被效胜开始的时间; | E03        |                |        |          |   |            |
| 证书有效明截止时间;  |            |                |        |          |   |            |
| B15145_E# : |            |                |        |          |   |            |
|             | <b>607</b> |                |        |          |   |            |

### 三、参与项目

通过审核,登入供应商首页。

选择更多,寻找项目或进行项目关键字/代理机构名称检索后,点击我要参与。

| Alisa 🛥<br>ション・ション・ション・<br>参与的项目 🎫 |                                                       |                           |              |          |                            |                    |                  |                     |         |              |           |                                                                                                    |                           |                |
|------------------------------------|-------------------------------------------------------|---------------------------|--------------|----------|----------------------------|--------------------|------------------|---------------------|---------|--------------|-----------|----------------------------------------------------------------------------------------------------|---------------------------|----------------|
| 渗与的项目 🎫                            |                                                       |                           |              | 1        | 1-A ### 0                  | C Strike           | -1988 <b>-</b> 1 | 107800 <b>(</b> + 0 | 488 0C4 | • • • •      | 217.72    | 消息<br>[westFift<br>初考(書)<br>0.2010/110                                                                                                    | N-E21099493<br>9-10.03.41 | l metal        |
|                                    |                                                       | 詳否統決環發質理由際公司              |              |          | o Tistili :                | 01905/31 00 00 0   | 0                |                     |         | 155          |           | Linucrisive<br>Residencies                                                                                                    | 学工厂#目<br>病患注              | 2,003          |
| -                                  |                                                       | 林西斯达埃爾普德和限公司              |              |          | O 开始时间:::                  | 019/05/25 00:00 0  | 0                |                     |         | 1.00         | interille | (hytyn) 10                                                                                                    | HE-MAG                    | RIBIC          |
| Nonthe T. F. His Estate            | 6                                                     | 河南省印度设备国际投后有限公司           |              |          | <ul> <li>76时用::</li> </ul> | 1018/11/09 00:00 0 | 0                |                     |         |              | 11165     | 0.2010/11/0                                                                                                    | - dim 100                 | TRANG CT       |
| weiterenne fø                      | 更采取方式]                                                | 用电台印电设施制制设备和公司            |              |          | © 开始时间;;;                  | 018/11/07 11:01:0  | 0                |                     |         | 100          | 100       | 设备采购 (二<br>标/即标题之                                                                                                    | 次公告11                     | Renicell       |
| D Instit <u>e Lander</u>           |                                                       | 河南省约地设新国际沿行和限公司           |              |          | 0 71583/0 i :              | 018/11/07 00:00.0  | 0                |                     |         | _            |           | ERICOTH-<br>CRUTH-<br>CRUT | 三國軍制度<br>次公告11            | Rosel<br>Rosel |
| 找商机重多                              |                                                       |                           |              | 我参与1     | 页目的月历                      | 5 Es               |                  |                     |         |              | _         | Conceptor<br>and Managers                                                                                                    | iern, 12<br>Detter        | 10. g          |
| · 全流短期的2<br>中国的达尔的计数度有限            | 开稿时间: 2019届05月31日0087009008                           |                           | 0.40         | 840      | ##)-                       | EN:-               | 840              | 1 840               | 2 845   | 3            | 61        | 0 2018/10/25                                                                                                    | 15:23:35                  |                |
|                                    | Freintiel : 2019/805/825/Boorpoor/ook                 |                           |              | 4        | 5                          | 6                  | 7                | 8                   | 9       | 10           |           |                                                                                                    |                           |                |
|                                    | #458158( 2019805月25日0087009008)<br>121위               |                           | 2045         | 11       | 12                         | 13                 | 14               | 15                  | 16      | 17           |           |                                                                                                    |                           |                |
| 100×817.0                          | HGR1R: 2018811830E108300900                           | •                         |              | 18       | 19                         | 20                 | 21               | 22                  | 23      | 24           |           |                                                                                                    |                           |                |
| ) 🧭 http://demo.36                 | Strade.com.cn/zzlh/xt/xtzm/TbrMainHom                 | .P - C                    | 2 <b>리</b> × |          |                            |                    |                  |                     |         |              |           |                                                                                                    | -                         | (æ)<br>() ☆    |
|                                    | 2                                                     | Contraction of the second |              |          |                            |                    |                  |                     |         | <b>*</b>     | Faith     | 205<br>88<br>86.032                                                                                                    | ?<br>RRD                  | ()<br>311      |
| ent enters                         | 的項目 我可能够兴趣的项目                                         | 我已经参与的项目                  |              |          |                            | 1580               | 构名称关键中           | 进行检索                | Com     | IC test no1; | xoj       |                                                                                                    |                           | हल्            |
| 项目信息                               |                                                       |                           |              |          |                            |                    |                  |                     |         |              |           | /                                                                                                    | /                         |                |
| ол                                 | CITIC test notproj<br>項目免患人: 庄琦<br>代理机构名称: 中個国际招标有限公司 |                           | 项目分类         | 1 : iQ1+ |                            | 20184412791        | 48009090         | 0秒 开标               |         |              | +8        | ##44                                                                                                    |                           |                |
|                                    |                                                       |                           |              |          |                            |                    |                  |                     | 共1页.1   | ·亲 - 南西      | 上页 1      | 下页                                                                                                    | 转到 7                      | <b>2</b> 05    |

## 四、支付费用

在首页中点击购标申请。

需上传购标确认文件后,点击加入购物车,需等待招标代理公司确认后才可以进行支付。

| ← → C ① 不安 Pimage | 全 demo.36 | 65trade. | com.cn/zzih/S       | iystemMainHo | me/XZSJ7req   | puestParam=M           | jAxODExMDgxN           | IDExNDYwNzE3           | ODg2MDEy/ | Azgy       |       |             | Set      | 2    |        | \$       | -   |
|-------------------|-----------|----------|---------------------|--------------|---------------|------------------------|------------------------|------------------------|-----------|------------|-------|-------------|----------|------|--------|----------|-----|
|                   |           |          |                     |              |               |                        |                        |                        |           |            |       | 145<br>环境社会 | R(0.1028 | NID  | RICO'R | (C) A84  |     |
| A 15              | 105       | 月均       | 标单位联系)              | 信息           |               |                        |                        |                        |           |            |       |             |          |      |        |          |     |
| <b>U</b>          |           |          | -8                  | 说新人姓名:       | Alisa         |                        |                        |                        |           | 用用         |       |             |          |      |        |          |     |
| BHING             | >         |          |                     | "手机带颈:       | 1550120196    | 0                      |                        |                        |           |            |       |             |          |      |        |          |     |
| () HERE           | •         |          |                     |              |               |                        |                        |                        |           |            |       |             |          |      |        |          |     |
| © 8885            | >         |          |                     | ADAL -       | 30,00,000,000 | K. KUDELER DU 1 42     |                        |                        |           |            |       |             |          |      |        |          |     |
|                   |           |          |                     | 电子邮箱:        | 2445254699    | (Bdd com               |                        |                        |           |            |       |             |          |      |        |          |     |
|                   |           |          |                     | 固定电话:        |               |                        |                        |                        |           |            |       |             |          |      |        |          |     |
|                   |           |          |                     | 侍真:          |               |                        |                        |                        |           |            |       |             |          |      |        |          |     |
|                   |           |          |                     |              | 平台遗宠地社        | 以與物车部表地。               | 1为准.纸质标书由统             | 85代理机构部署,              | 可与招后代理    | 们构联系。      |       |             |          |      |        |          |     |
|                   |           | ♥1       | 目分包信息               |              |               | 日我需要(                  | 6寄纸质标书                 |                        |           |            |       |             |          |      |        | ✓ exe    | Ľ.  |
|                   |           |          |                     |              |               | ALC: NO REAL           |                        |                        |           |            |       |             |          |      |        |          |     |
|                   |           |          | 包业务编号               | 制段(包)<br>名序  | 郁包分类          | 开稿时间                   | 购标开始时间                 | 购标结束时间                 | 文件        | 赫书费<br>(元) | 22.00 |             | NOR      |      | 擢      | ft:      |     |
|                   |           |          | 0635-<br>20181105/1 | 第1包          | 656           | 2018/11/13<br>00:00:00 | 2018/11/09<br>09:00:00 | 2018/11/09<br>17:00:00 |           | 500        |       |             |          |      |        | 上的短后通从文件 |     |
|                   |           |          |                     |              |               |                        |                        |                        |           | 19         |       |             | 0119952  | 10   |        | 1        |     |
|                   |           |          |                     |              |               |                        |                        |                        |           |            |       |             | *        | : 27 |        | 1        |     |
|                   |           |          |                     |              |               |                        |                        |                        |           |            |       |             |          |      |        |          | r I |

| - Hopy/den  | io.365trade/ | com.cn/zzlh/SystemMainHome/XZS/?re | ( D * C         | 松司 🤯北 | 京始完赦買公司 × |         |                    | Set  | 2     | () 53   |
|-------------|--------------|------------------------------------|-----------------|-------|-----------|---------|--------------------|------|-------|---------|
|             | _            |                                    |                 |       |           |         | 6.4.<br>15/10/2/01 | 和色切時 | -     | O And I |
| <u>ه ام</u> | >            | ET Resolts estarg                  |                 |       |           |         |                    |      |       | う道田     |
|             | >            | 参与项目详结                             |                 |       |           |         |                    |      |       |         |
| III III (1) | 8            | 對核信息                               |                 |       |           |         |                    |      |       |         |
|             |              | 10632169:                          | 0733-180076     |       |           | 招标项目名称: | test12111422项目     |      |       |         |
|             |              | 购销单位出称:                            | 北京輸売教育公司        |       |           |         |                    |      |       |         |
|             |              | 我的购标信息                             |                 |       |           |         |                    |      |       | A 6185  |
|             |              | + NERCES -100H                     |                 |       |           |         |                    |      |       |         |
|             |              | 全语 包止弊输号                           | 杨段(包)名称         | 版本    | 記書        | 招标文件    | 招标文件相性             |      | 副作    |         |
|             |              | 0733-180076/1                      | 離地              | 1     | 待招标公司确认   | 7775    |                    |      |       |         |
|             |              | 1 我的根书下载记录                         |                 |       |           | 1       |                    |      |       | A 10180 |
|             |              | 物业务编号                              | <b>联股(性)</b> 名称 | 版本    | 8212      | TERM    | 下程人                |      | 下程文件名 |         |

招标代理公司确认后,点击去结算。

| ) 🕑 🛃 http://demo | 365trade.c | om.cn/22 | 0vSystemA   | AainHome/WCVDXX        | 0-0 0 10 10 10 10 0 | গ্রনার 😥 হার | 1111克軟育公司 > |         |                     |       |        |         |
|-------------------|------------|----------|-------------|------------------------|---------------------|--------------|-------------|---------|---------------------|-------|--------|---------|
| inspr             |            |          |             |                        |                     |              |             |         | SE-MARCHIN          | ACTUR | ? A    | Alise ~ |
| #1 (1)            |            | 主页       | 104-50      | 1991 - <b>1945</b> 849 | Ē                   |              |             |         |                     |       |        | すど言     |
| 60100             |            |          | <b>你与项目</b> | 1718                   |                     |              |             |         |                     |       |        |         |
| 11.000 (1)        |            |          | 购标信         | 8                      |                     |              |             |         |                     |       |        |         |
| () 18895          |            |          |             | 招标项目编号:                | 0733-180074         |              |             | 招标项目名称: | CITIC test no tproj |       |        |         |
|                   |            |          |             | 购标单位名称;                | 北京哈弗敦舞公司            |              |             |         |                     |       |        |         |
|                   |            | 1        | 我的购得        | 係信息                    |                     |              |             |         |                     |       |        | A (0.63 |
|                   |            | ų.       | + 15530     | - 124.43               |                     |              |             |         |                     |       |        |         |
|                   |            | ~        | 🗹 全选        | 包括新编号                  | 柄(1) 8時             | 版本           | 80.85       | 招标文件    | 招标文件制件              |       | 1971   |         |
|                   |            |          | 2           | 0733-160074/1          | 第1包                 | 1            | 购获申请        | 1000    | 1000                |       | ¥ 2.03 |         |
|                   |            | -        | ~           | 0733-180074/2          | 第2包                 | 1            | 购标申请        |         |                     |       | # 256B | 1       |
|                   |            | 1        | 我的标         | 书下载记录                  |                     |              |             |         |                     |       |        | A 828   |
|                   |            |          | 如业务编号       | 8                      | 标段(包)名称             | 版本           | Refi        | TABBIE  | 1 782               | 6     | 下程文件   | 8       |

( ) ② http://demo.365trade.com.on/225/SystemMainHome/225/Tex P = C ② 12883.848325 🛃 🤮 ? 🌲 👸 Alisa 🗸 🗖 image 10 1009-17 R29905 • BHIRD CITIC test no1proj 项目 网络后直接可以在北下数招标文件 \* @82 . 金颜(元) 平台服务 小计(元) (3) RE85 费用关划 订单内容描述 下华的问 455 支持的付款方式 isen: ※ 标书费用 所用局部分为CITIC test notproj的第1位。 2018/12/11 10.58:12
 ※ 标书费用 所用局部分为CITIC test notproj的第1位。 2018/12/11 10.58:12 (\*\*\*\*\*\* 1000 — 1000.00 线上支付 現金 电汇 809 (#### 1000 1000.00 线上支付 现金 电汇 -说明:2017周金额中标补偿,1964代置股势度,都常用由1964代型的从开展,CA、平台服务务等由中间取合交易平台开展。 现金如此CL用度文件后书等表明,平台服务务尺包为构成文计,且开展电子效果。 平台服务务一位变化,最不起起。 程度规定(国家股新总局公告2017年第16号),为企业开具发展需要提供社会信用代码(查询)或税号,请完善以下信息; × □我需要发展 副行動地址: 北京市計測は巨区支援業務ロ1号 Alisa 15501201960 ・

点击结算,结算页面中,提交支付费用,支付成功后可查看支付情况。

| ing:      |   |                             |      |                                                              |                        |                        |               | 1414200 R-640    | ?<br>84 4880 |                                                   | 1     | Alisa      |
|-----------|---|-----------------------------|------|--------------------------------------------------------------|------------------------|------------------------|---------------|------------------|--------------|---------------------------------------------------|-------|------------|
| ) 10      | > | 项目参与《我的费用支付                 |      |                                                              |                        |                        |               |                  |              |                                                   |       |            |
| ) anima   | > | 我的農用支付列集                    |      |                                                              |                        |                        | 项目名称:         | 关键字              |              | 全部                                                |       | <b>1</b> 5 |
| ) ILANGUR | > |                             |      |                                                              |                        | 744 044 000 042 1      |               |                  |              |                                                   | 10000 |            |
| ) NH#5    | 5 | 门中台                         | 费用名称 | 應用內容描述                                                       | 支付截止时间                 | 支付完成时间                 | 友原            | 邮告的址             | 105          | 全额(元)                                             | 1941  |            |
|           |   | 201812111103344148848940482 | 标书费用 | 用用規模型となっていて test notprop的第1句。<br>用規模型とりていて test notprop的第1句。 | 2018/12/13<br>17:00:00 | 2018/12/11<br>11:04:10 | 不満<br>要攻<br>原 | 北东市南沿区刘<br>原接加1号 | 支付成<br>功     | 6/15<br>春夜0 園纸<br>押金0 总金<br>新2000.00              |       |            |
|           |   | 201811211547159304561197595 | 标书槽用 | 解剖時最後之111日21月11日2                                            | 2018/11/06<br>17:00:00 | 2018/11/21<br>15:47:40 | 不開<br>要没<br>職 | 北京市海道区划<br>湖湖加1号 | 支付成<br>功     | 标书<br>费 100.0 部<br>寄费 0 面纸<br>押金 0 总金<br>载 100.00 |       |            |

确认支付成功信息

# 五、标书下载

主页中在我参与的项目中,黄色区域下载标书。

| <u>ه</u> او<br>۱۹ | • | 您好,Alisa<br>您啊 <u>47</u> 个侍处理任务            |                         | 我参与项目的状态 | 5.<br>II       |         |      | 我参与<br>#月开6 | 项目的 | 月历        |     |          |          | 2225     |
|-------------------|---|--------------------------------------------|-------------------------|----------|----------------|---------|------|-------------|-----|-----------|-----|----------|----------|----------|
|                   | * | [test版下开标在线影标] 购标(俗标)审核通过                  | @2018/11/09<br>10:03:41 |          | 41             |         |      | 星朝日         | 祖助- | 模材二       | 规和三 | 截和四<br>1 | 服和五<br>2 | 服和元<br>3 |
|                   | * | 【例記四安电子工厂项目全选理】 购标(招标)审<br>核通过             | ©2018/11/05<br>11:24:23 | 寻找南机     | 我的项目数量         | 1 用要找准用 | 689  | 4           | 5   | 6         | 7   | 8        | 9        | 10       |
| () #U#-3          | , | 【fhofgh】项目撤请供应商递归                          | ©2018/11/05<br>09:15:17 | RECTORE  |                |         |      |             |     | (IECCIII) |     |          |          |          |
|                   |   | 【谢试项目——云虞国系统及交换机设备采购<br>【二次公告】】 购标(团标)审核通过 | @2018/11/01<br>14.53.02 | 15       |                |         |      | 11          | 12  | 13        | 14  | 15       | 16       | 17       |
|                   |   | 【前ば项目一云虞面系统及交换机设备采购<br>【二次公告】】 局标(倍标)审核通过  | ©2018/11/01<br>14:53:02 | 10<br>5  |                |         |      | 18          | 19  | 20        | 21  | 22       | 23       | 24       |
|                   |   | 【微试四安电梯采购、运输、安装】购标(005)<br>审线通过            | ©2018/10/29<br>15:23:35 | Rote and | 866 <b>6</b> 8 | AXIE    |      | 25          | 26  | 27        | 28  | 29       | 30       |          |
|                   |   | 我参与的项目                                     | <u>REF</u>              | 招标公告     |                |         | 2825 | 系统          | 公告  |           |     |          |          | ARES     |
|                   |   |                                            | 6FR                     |          |                |         |      |             |     |           |     |          |          |          |
|                   |   | +12663                                     |                         |          |                |         |      |             |     |           |     |          |          |          |

#### ★点击黄色地方可进行下载标书

| 18           |                 |               |    |       |                          |          |       | ÷,                  |
|--------------|-----------------|---------------|----|-------|--------------------------|----------|-------|---------------------|
|              | 参与项目详续          |               |    |       |                          |          |       |                     |
| (i) 11004.02 | 將标信息            |               |    |       |                          |          |       |                     |
| () 1095      | 招标项目编号:         | 0635-20181108 |    |       | 招标项目名称: test             | 线下开标在线购标 |       |                     |
|              | 胸标单位名称:         | 北京瑞克教育公司      |    |       |                          |          |       |                     |
|              | <b>我的购标信息</b>   |               |    |       |                          |          |       | <b>*</b> 83         |
|              | + 558050 0082   | 2 60751078    |    |       | _                        | 1        |       |                     |
|              | 日全市 包全市场号       | 标段(包)名称       | 版本 | \$65  | 招标文件                     | 記錄文件制件   | 服作    |                     |
|              | 0635-20181108/1 | 第1位           | 1  | 后将下膛  | T-Bovoriola<br>T-Bovoria |          |       |                     |
|              | 1 我的标书下载记录      |               |    |       | 5.                       |          |       | <ul><li>∞</li></ul> |
|              | 包业务编号           | 标段(包)名称       | 版本 | IN 19 | 下载时间                     | 下载人      | 下概文件名 |                     |
|              |                 |               |    |       |                          |          |       |                     |
|              |                 |               |    |       |                          |          |       |                     |
|              |                 |               |    |       |                          |          |       |                     |

#### 六、缴纳保证金

下载标书页面点击【缴纳保证金】→点击【下一步】供应商获取虚拟账号后,需以"电汇"方式向保证金虚拟账户内汇入投标保证金。

| 133 ><br>5691ftfr ><br>11802 >                                                                                                    | 1月(18年40月日)<br>参与第日詳書                                                                                                    | <b>参与项目评慎</b>                                                                                               |                                                                                       |                                                                                                    |                       |                                                              | <b>1</b>                                                                                                    |                 | ?              |                         | Alis                                                        |
|----------------------------------------------------------------------------------------------------|----------------------------------------------------------------------------------------------------|----------------------------------------------------------------------------------------------------|---------------------------------------------------------------------------------------|----------------------------------------------------------------------------------------------------|-----------------------|--------------------------------------------------------------|----------------------------------------------------------------------------------------------------|-----------------|----------------|-------------------------|-------------------------------------------------------------|
| 主页 ><br>R的L作行 ><br>U册G里 >                                                                                                    | 1月 日本40月日<br>参与第日详辑                                                                                                    | 参与项目评慎                                                                                                    |                                                                                       |                                                                                                    |                       |                                                              | 环境控制                                                                                                    | REUN            | 和助             | 服鹅公告                    | 9                                                           |
| RMINA >                                                                                                    | 参与项目详结<br>1. 8015/00 向                                                                                                    |                                                                                                    |                                                                                       |                                                                                                    |                       |                                                              |                                                                                                    |                 |                |                         | *                                                           |
| 118639 >                                                                                                    | L aniszen m                                                                                                    |                                                                                                    |                                                                                       |                                                                                                    |                       |                                                              |                                                                                                    |                 |                |                         |                                                             |
| 1999 - 1997 - 1997 - 1997 - 1997 - 1997 - 1997 - 1997 - 1997 - 1997 - 1997 - 1997 - 1997 - 1997 - 1997 - 1997 -                                                                                                    | 1 XS10416-404                                                                                                    |                                                                                                    |                                                                                       |                                                                                                    |                       |                                                              |                                                                                                    |                 |                |                         |                                                             |
|                                                                                                    | 18                                                                                                    | BS项目编号: 06                                                                                                  | 35-18120159                                                                           |                                                                                                    |                       | 招标项目名称: C                                                    | ITYC测试项目—                                                                                                    |                 |                |                         |                                                             |
| A 19-1                                                                                                    | 50                                                                                                    | 10<br>10                                                                                                    | 使输充教育公司                                                                               |                                                                                                    |                       |                                                              |                                                                                                    |                 |                |                         |                                                             |
|                                                                                                    | 1 我的购标信息                                                                                                    | 1                                                                                                    |                                                                                       |                                                                                                    |                       |                                                              |                                                                                                    |                 |                |                         | ~0                                                          |
|                                                                                                    | + 555056                                                                                                    | ennRice                                                                                                    | 电时平台服务局                                                                               |                                                                                                    |                       |                                                              |                                                                                                    |                 |                |                         |                                                             |
|                                                                                                    | <b>1</b> 22                                                                                                    | 1548 6                                                                                                    | 段(包)名称                                                                                | 版本                                                                                                    | 355                   | 招标文件                                                         | 指标文件制件                                                                                                    |                 | 副作             |                         |                                                             |
|                                                                                                    | 0635                                                                                                    | 5-18120159/1 M                                                                                              | 149.                                                                                  | 1                                                                                                    | 标志下数                  | T-BEACHDE<br>T-BEPDRE                                        |                                                                                                    |                 |                |                         |                                                             |
|                                                                                                    |                                                                                                    | 0.200                                                                                                    |                                                                                       |                                                                                                    |                       |                                                              |                                                                                                    |                 |                |                         | ~0                                                          |
|                                                                                                    | 我的标书下载                                                                                                    |                                                                                                    |                                                                                       |                                                                                                    |                       |                                                              |                                                                                                    |                 |                |                         |                                                             |
| ettp://demo.365trade.cr                                                                                                    | 我的标志下载<br>包建务编号<br>ncom.cn/zth/SystemMaint                                                                                                    | Home/WCYDX9 D                                                                                               | Q(包) 石麻                                                                               | 15 A.                                                                                                    | 新设                    | NUD-T                                                        | AB4                                                                                                    |                 |                | 下继文件名                   |                                                             |
| bhp//dema.365eade.co                                                                                                    |                                                                                                    | 60<br>Home/WCYD20 P                                                                                         | 2 (包) 新麻<br>- G / (例 北市地市政府公司<br>- G                                                  | 15.4<br>Ø 1.7                                                                                                    | 新日2<br>100元就算公司       | Feiener<br>×                                                 | THEA                                                                                                    | test<br>Rectore | ?<br>R0        | FEIXHR<br>SHORE         | G Alls                                                      |
| ) ② http://domes.305trade.co<br>nge<br>主页                                                                                                    | Star 2 Annual Star 2 Annual St                                                                                                    | ₩<br>Home/WCY000 ₽<br>£15€# / ₿\$50₩                                                                        | 0 (11) 564<br>- C 3700.568<br>25                                                      | £4.<br>⊘ 125                                                                                                    | 新日<br>2005年6月公司       | Pressor<br>×                                                 | FREA<br>E<br>Statusti                                                                                                    | Retor           | <b>?</b><br>R0 | KRXHR<br>SRXHR          | C<br>C<br>Alis                                              |
| je http://demci365trade.co<br>ge<br>±Si →<br>RMIft£r →                                                                                                    | 1 12(2)55-15 下板<br>在金が集石<br>たのの、GP/22(5)-75 yeterのMailel<br>和二 月 の一切りの目                                                                                                    | 66<br>Q 000707000<br>Moone/WCVD00<br>Rotell - 16206                                                         | 0 (11) 84<br>- C <b>3 1781767</b><br>7±                                               | B.4.<br>@ 1.7                                                                                                    | 812<br>1858/112-11    | Histor<br>×                                                  | FREA<br>Entropy<br>Entropy                                                                                                    | Richards        | <b>?</b><br>NO | FEXHS<br>ERCS           | Alis                                                        |
| is<br>is<br>is<br>is<br>is<br>is<br>is<br>is<br>is<br>is                                                                                                    | 1920984-51 F482<br>1920984-60<br>19209-9934-60<br>1920 - 91-0-1-92040                                                                                                    | ter<br>Home/WCY000-Ω<br>gitik@# : Kaotik                                                                    | 0 (11) 8주<br>- C 💋 2,7783768 월소백<br>고송                                                | 55.<br>(2) 127                                                                                                    | 1012<br>1985年公司       | HISD7                                                        | F&A                                                                                                    | Returk          | ?<br>NO        | KRXHA<br>KRXHA<br>KRXHA | Alls                                                        |
| is<br>the second second                                                                                                    | 1 1920年4月1日<br>1920年4月1日<br>1930年4月1日<br>1930年4月1日<br>1930年451<br>1930年451<br>1930年5155555555555555555555555555555555555 | 日<br>Home/WC1037 点<br>前前広照 : 後知後                                                                            | 0 (包) 茶杯<br>- C / 2 北京和市地市公司<br>2 全                                                   | 55.<br>(2) 128                                                                                                    | 1812<br>1985年6月公司     | HISD7                                                        | FREA<br>Hardin                                                                                                    | Redak           | ?              | 849297                  | Als<br>(2)<br>(2)<br>(2)<br>(2)<br>(2)<br>(2)<br>(2)<br>(2) |
| tan ><br>sa<br>tan ><br>sa<br>tan ><br>santan ><br>santa | 1 12(2)155-15 下級<br>転送が除せ                                                                                                    | 189<br>《 2007/Wymole<br>像d感 : # 20210<br>8018 : # 20210<br>8018 : 2018 : 2018                               | <ul> <li>C (현) 공류</li> <li>- C (종 北京和京都第公司</li> <li>고순</li> <li>5-19120164</li> </ul> | 35.4<br>(2) 114                                                                                                    | 1912<br>1945,469 (201 | 14897<br>×                                                   | 768.4<br>Diagonal<br>2010 - 2010<br>2010 - 2010<br>2010<br>2010<br>2010<br>2010<br>2010<br>2010<br>2010 | RCCCH           | <b>?</b><br>NO | AH2DT                   | Alis                                                        |
| 20 http://domin.305rada.co<br>40<br>150 ><br>Refs.Iftftf ><br>1584.Q ><br>4(1645 >                                                                                                    | 1 201955-15 下版<br>転送労働ゼ                                                                                                    | ۱۹۹<br>۹ (۲۵۵۵) ۲۰۰۵<br>۱۹۹۵ (۲۵۵۵) ۲۰۰۵<br>۱۹۹۵ (۲۵۵۵) ۲۰۰۹<br>۱۹۹۹ (۲۵۵۵) ۲۰۰۹<br>۱۹۹۹ (۲۵۵۵) ۲۰۰۹ (۲۵۵۵) | 2 (包) 茶杯<br>- C 2 2.7543743742<br>正主<br>6-10120164<br>                                | 55本<br>② 124<br>24-13-35-56-564 (19)                                                                                                    |                       | 14897                                                        | <b>F&amp;A</b><br>E<br>S18058<br>889: best\$[]1218                                                                                                    | Retor           | ?              | 849234<br>60393         | Alis<br>(EFree<br>EFree<br>EFree<br>EFree<br>EFree<br>EFree |
| in pu//demo.305traduce<br>in in in in in in in in in in in in in i                                                                                                    | 1 12(2)55-15 下板<br>在会考集号<br>在会考集号<br>第四、47(25)/5/ytterr/Mailed<br>第四、47(25)/5/ytterr/Mailed<br>第四、47(25)/5/<br>第四、47(25)/5/<br>第四<br>第四、47(25)/5/<br>第四<br>第四、47(25)/5/<br>第四<br>第四<br>第四<br>第四<br>第四<br>第四<br>第四<br>第四<br>第四<br>第四                                                                                                    | 187<br>9000000000000000000000000000000000000                                                                | 2 (他) 茶杯<br>- C () 和用油用紙用公司<br>正由<br>5-19120164<br>起間金根(元)                            | 25.4.<br>(27.2.2<br>(27.2.2<br>(27.2.2)<br>(27.2.2)<br>(27.2.2 | 新設<br>108.7546月公司<br> | 下4381月<br>×<br>前5533<br>8855802<br>8655<br>8655<br>8655<br>8 | 下級人<br>記述28<br>21年22日<br>224年9                                                                                                    | · REDA          | ?<br>NO        | 845944                  |                                                             |